# EQ1003

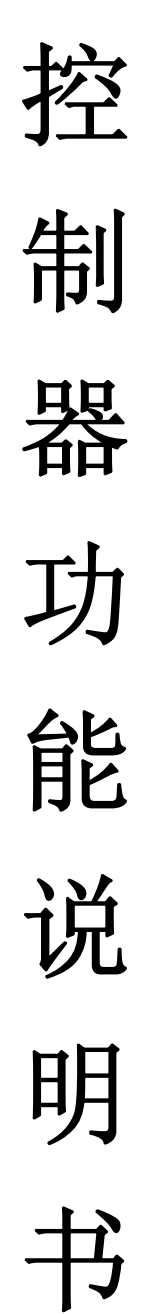

EQ1003 为一款多功能 LED 条屏控制系统,其功能强大,性能可靠,二次开 发简单快捷,主要用于公交报站、银行排队、设备状态显示及需要实时更新数据 的场合等,控制卡自带 16 点标准汉字字库及英文字库,可以实现与 GSM 模块及 单片机的无缝连接,还可以外接 8 个按键,用户可以自定义各个按键的功能!

## 一、 控制范围及功能

|               | 室内(EQ1003-I)               |           | 室外(EQ1003-I 外) |            |
|---------------|----------------------------|-----------|----------------|------------|
|               | 单色                         | 双色        | 单色             | 双色         |
| 总象素           | 24576                      | 12288     | 16384          | 8192       |
| 最大长度          | 1536 (×16)                 | 768 (×16) | 1024 (×16)     | 512 (×16)  |
| 最大高度          |                            | 6         | 54             |            |
| 扫描方式          | 1/                         | 16        | 1/16、1/8、1     | /4、1/2、1/1 |
| GSM 模块        |                            | 支持        |                |            |
| <b>RAM</b> 开发 |                            |           |                |            |
| 外接按键          |                            |           |                |            |
| 字库            |                            | 有         |                |            |
| 串口通讯方式        | RS232/485                  |           |                |            |
| 串口通讯速率        | 9600, 19200, 57600, 115200 |           |                |            |
| 时间日期          |                            |           |                |            |
| 温度            | 支持                         |           |                |            |
| 二次开发包         | 提供                         |           |                |            |

#### 表1 EQ1003 控制范围及功能表

# 二、 基本功能

| ✤ Led条屏控制系统                                              | TER Dia sec          |                                            |                                   |                    |                |
|----------------------------------------------------------|----------------------|--------------------------------------------|-----------------------------------|--------------------|----------------|
|                                                          | (S) 報助(A)            | 1 🔿 🛛 🔅 🥊                                  | V 🛛 🗩                             | (                  |                |
| 节目管理: + ×<br>- ■ 1-显示屏IV<br>: 页面<br>: 页面<br>: 页面<br>: 页面 | 添加文字<br>时间/计时<br>删除页 | 增加图片     页       添加温度     停       全选     科 | 面属性<br>留时间 10<br>10方式 (1)随        | 0.1秒 速度<br>机       | 15 <b>•</b>    |
| ■ 页面<br>页面<br>□ 页面<br>□ 页面<br>□ 页面                       | 页码<br>1<br>2         | 显示内容<br>第1页(字库)<br>第2页(字库)                 | 动作方式<br>(1)随机<br>(1)随机            | 停留时间  <br>10<br>10 | 速度<br>15<br>15 |
| 显示信息:双色,描向64点-                                           | 提示:按1                | E″Shift″键,点击和<br>E″Ctrl″键,依次点<br>1号显示屏:发送另 | 2始页和最后页<br>击需要编辑页[<br>6成 <b>!</b> | 〔面,可选中;<br>面,可选中多  | 多个页面<br>5个页面   |

图1 软件主界面

(一)、设置屏参

|          |               | 🔶 密码对         | 话框   |        | × |
|----------|---------------|---------------|------|--------|---|
| 设置 (S)   | 帮助(出)         | ,<br>请输入系统密码: |      |        |   |
| 设置屏      | 参( <u>S</u> ) | *otok         |      |        |   |
| 硬件地址 (2) |               | ,             | 一座白  | TO SHE | 1 |
| 室外配      | 置(2)          |               | 「明正」 |        |   |
|          |               |               |      |        |   |

图 2 设置参数菜单

| 冬 3 | 密码框 | 1 |
|-----|-----|---|
|     |     |   |

首先,点击【设置】菜单下的【设置屏参】子菜单(如图 2),弹出密码对话框(如图 3), 密码为:"168",点击【确定】按钮弹出设置参数对话框,(如图 4):

| 📀 设置屏参数          | ×                                                        |
|------------------|----------------------------------------------------------|
| 显示屏列表<br>1-显示屏IV | 硬件设置<br>控制器型号 IQ1003-I ▼ 通讯方式 串行传输 ▼                     |
|                  | 串口设置<br>串行接口 RS232 ▼ 串口号 COM1 ▼ 波特率 115200 ▼             |
|                  | 屏幕设置<br>显示屏名称: <mark>显示屏IV</mark> 行顺序: 正常                |
|                  |                                                          |
|                  | 值问点数· 200 · 纵向点数· 10 · · · · · · · · · · · · · · · · · · |
| 增加    删除         | 节目数据:     正常     帮助:控制点数/串口跳线       当前控制卡地址:     1     ▼ |
|                  | 复位系统 加载设置 返 回                                            |

图 4 参数设置

参数设置设置项:

1、添加/删除显示屏:

EQ1003 最大支持 128 块控制卡集连;

2、设置控制卡型号:

EQ1002-I、EQ1002-II、EQ1002-III、EQ1003-I

3、串口设置:

串口通讯参数的设置必须与控制卡跳线帽位置对应

控制卡波特率跳线帽跳线规则【参考】附录: 1、控制卡波特率跳线帽跳线图解

4、控制范围:

【参考】表1 EQ1003 控制范围及功能表

5、启动方式:

依据开发项目的需求设置

FLASH: 控制卡启动时读取 FLASH 中内容

RAM: 控制卡启动时仅读取 RAM 中内容

6、OE 方向:

高电平、低电平(作用等同与前几代控制卡上的 OE 拨码开关)

7、节目数据:

依据开发项目的需求设置 正常:通常节目,除外接按键节目

外接按键:外接按键节目

8、帮助:控制点数/串口跳线 如果对控制点数或者硬件跳线有什么问题的话,可以点击此按钮获取帮助:(如图:24)

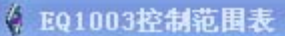

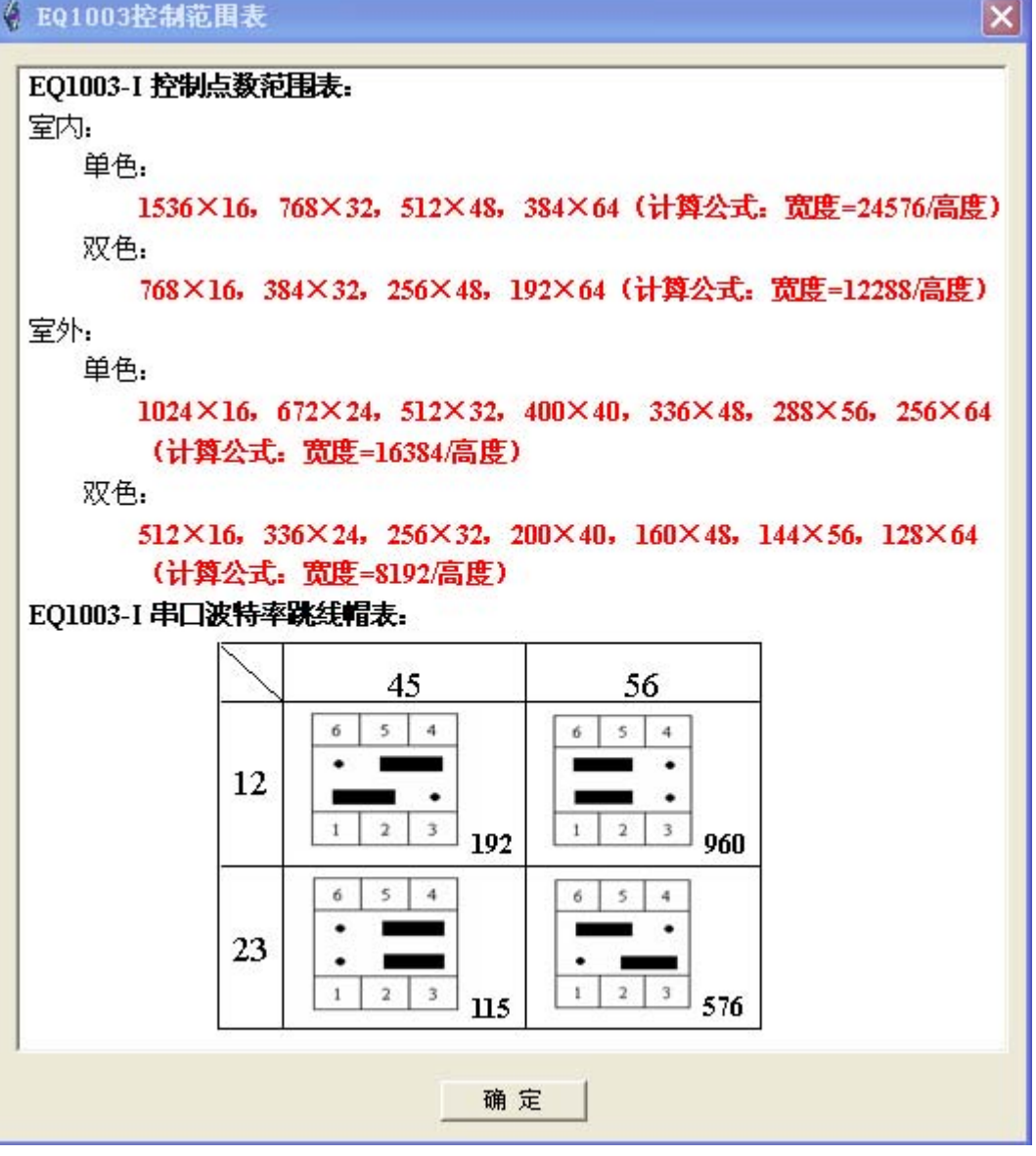

图 24 控制范围参照图

# (二)、设置硬件参数

首先,点击【设置】菜单下的【设置屏参】子菜单(如图2),弹出密码对话框(如图3), 密码为: "888", 点击【确定】按钮弹出设置硬件参数对话框, (如图 5): (注: 仅 EQ1003-I 出现图 5 界面, EQ1002 硬件配置同之前版本)

| 🕴 EQ1003硬件参数    | 发置 - 1号显示屏 |            | X        |
|-----------------|------------|------------|----------|
| _ EQ1003硬件参数 —— |            | □ □ 室外扫描方: | 式        |
| 控制卡地址:          | 1 💌        | 扫描方式:      | 1/16扫描 💌 |
| 特殊功能:           | 无          | 扫描输出:      | 毎区16行 💌  |
| 按钮节目循环方式:       | 无限循环 💽 1   | 打折点数:      | 8点 🔹     |
| RAM启动默认内容:      | RAM        | 行顺序:       | 正常       |
| RAM翻页时间间隔:      | 2 秒        | 列顺序:       | 正常 💽     |
| 数据方向:           | 正常         | 回读当前招      | 制卡配置参数   |
| 14-太・           |            |            |          |
| 11×783 •        |            |            |          |
| L               | 设置         | 关闭         |          |

图 5 设置硬件参数

参数设置设置项:

| 1, | EQ1003 硬件参数:    |                               |
|----|-----------------|-------------------------------|
|    | (1)、控制卡地址:      | 设置当前显示屏控制卡地址                  |
|    | (2)、特殊功能:       | 依据开发项目需求设置                    |
|    |                 | 无、GSM、GPRS、外接按键               |
|    | (3)、按钮节目循环方式:   | 仅开发外接按键项目时可用                  |
|    |                 | 无限循环、次数(次)、时间(秒)              |
|    | (4)、RAM 启动默认内容: | 当启动方式设置为 RAM 时,启动时写入 RAM 中的内容 |
|    | (5)、RAM 翻页时间间隔: | RAM 为多页时,每页之间时间间隔             |
|    | (6)、数据方向:       | 等同于前几代控制卡上 DA 信号              |
|    |                 | 正常、反向                         |

2、室外扫描方式:

按照显示屏的对应参数设置此项:

(1)、扫描方式: 1/16 扫描、1/8 扫描、1/4 扫描、1/2 扫描、静态扫描

- (2)、扫描输出:
- (3)、打折点数:
- (4)、行顺序: 正常、反向
- (5)、列顺序: 正常、反向

3、回读当前控制卡配置参数:

在设置之前,你对当前显示屏控制卡的硬件参数不清楚的情况下,可以点击"回读当前控制 卡配置参数"按钮获取参数信息,回读成功得到的参数信息会填充此对话框的各个参数。

## (三)、编辑节目

节目的编辑操作同之前版本的软件,在界面外观、功能上做了进一步的美化、增强处理。首 先要添加页面(如图 6),

| 节目管理: 🕂 🗙 |
|-----------|
| □ 1-显示屏IV |
| 图 6 添加页面  |

| 添加文字     | 増加图片 |  |
|----------|------|--|
| 添加时间     | 添加温度 |  |
| 图 7 添加节目 |      |  |

点击 ➡添加页面,每个页面可以编辑四种不同的节目(如图7),具体操作说明如下:

# 1、文字

点击"添加文字"按钮,弹出文本编辑框(如图8):

| 文本编辑                          | ×              |
|-------------------------------|----------------|
| 🗋 🚅 📕 B 🖌 U 📄 🖻 😑 字体: 黄色 💌 宋体 | ▼ 12 ▼ 行间距 缺省▼ |
| ○ 字库方式 🖲 图形方式 🔽 处理为单行(连续左移)   | 特殊效果: 套色 ▼ 无 ▼ |
|                               |                |
|                               |                |
|                               |                |
|                               |                |
|                               |                |
|                               |                |
|                               |                |
|                               |                |
|                               | 添加取消           |

图 8 文本编辑对话框

系统默认处理文本为图形方式,单行,连续左移,无特殊效果,用户可以按照需求自定义格式,系统会根据用户的显示屏宽度参数调节内容的宽度(如图 9):

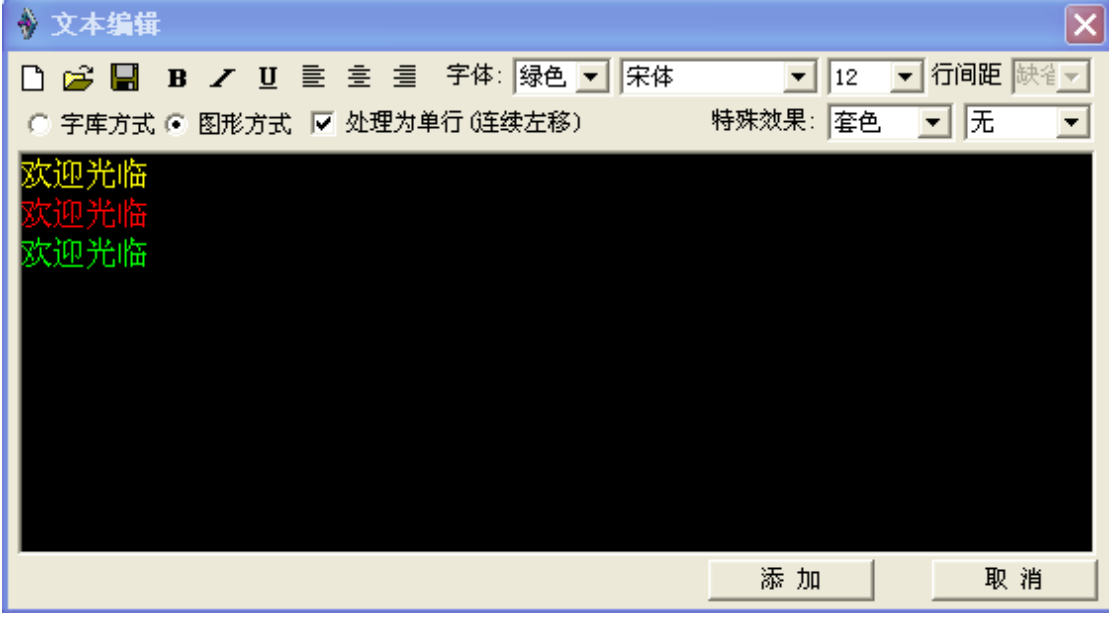

图9 宽度自动调节

添加完内容后然后点击"添加"按钮即可完成文字节目的编辑,系统会自动将添加的文字 处理为合适大小的图片,显示在页面信息框中(如图 10):

| 页码                               | 显示内容 | 动作方式   | 停留时间 | 速度 |
|----------------------------------|------|--------|------|----|
| 1                                | 第1页  | (11)向左 | 0    | 4  |
| 2                                | 第2页  | (11)向左 | 0    | 4  |
| 3                                | 第3页  | (11)向左 | 0    | 4  |
| 4                                | 第4页  | (11)向左 | 0    | 4  |
| 5                                | 第5页  | (11)向左 | 0    | 4  |
| 6                                | 第6页  | (11)向左 | 0    | 4  |
| 7                                | 第7页  | (11)向左 | 0    | 4  |
|                                  |      |        |      |    |
|                                  |      |        |      |    |
|                                  |      |        |      |    |
|                                  |      |        |      |    |
|                                  |      |        |      |    |
|                                  |      |        |      |    |
|                                  |      |        |      |    |
|                                  |      |        |      |    |
| 提示:按住"Shift"键,点击起始页和最后页面,可选中多个页面 |      |        |      |    |
| 按住 CCT 键,低伏点击带安辆将火面,可起中多十火面      |      |        |      |    |

图 10 页面信息框

然后可以设置页面属性(如图11):

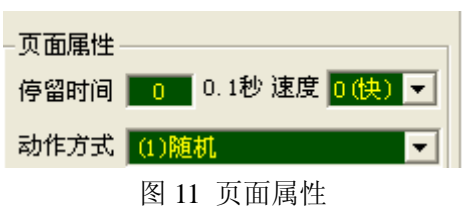

# 2、图片

EQ1003 控制系统支持 bmp、jpg 和 gif 三种格式的图片,发送图片时系统会自动将图片处理为 RG 双基色图片显示在显示屏上。

# 3、时间/计时

点击"时间/计时"按钮,弹出添加时间/计时对话框(如图 12):

| 🚸 漆加时间/计时窗 🛛 🔀                       |
|--------------------------------------|
| 固定文字 颜色 黄色 ▼                         |
| - ● 添加时间日期                           |
| 显示风格 2008-10-01 10:20:5▼ ● 4位年 ○ 2位年 |
| ▼年 ▼月 ▼日 ▼星期 ▼时 ▼分 ⊽秒                |
| ◎ 添加计时                               |
| 到达日期 2008-11-24 到达时间 20:03:27 🚑      |
| ▶ 天数 ▶ 小时 ▶ 分钟 ▶ 秒                   |
| 添加取消                                 |

图 12 添加时间/计时

显示风格设置时间显示的样式,固定文字为时间开头的文字,可以自定义,比如:北京时间,其他的设置的意思一看即知。最后点击"添加"即可添加时间页面。

点击添加计时,时间日期参数变为灰色,即一个页面仅能添加时间或计时中的一个,然后 按照要求设置倒计时参数,最后点击添加按钮完成。

## 4、温度

点击"添加温度"按钮,弹出添加温度对话框(如图 13):

| ◆ 漆加温度窗            |
|--------------------|
|                    |
| 固定文字               |
| 显示格式 30℃ ▼ 颜色 黄色 ▼ |
|                    |
| 添加温度取消             |

#### 图 13 添加温度

固定文字为温度前提示信息,比如:当前温度,显示格式可以显示"℃"或者"度",设 置完之后点击"添加温度"即可添加温度页面。

## (四)、群发数据

EQ1003 控制系统提供两种群发数据的功能:

1、将指定显示屏数据发送到其他显示屏中:可以通过菜单:控制/群发数据,(如图 14):

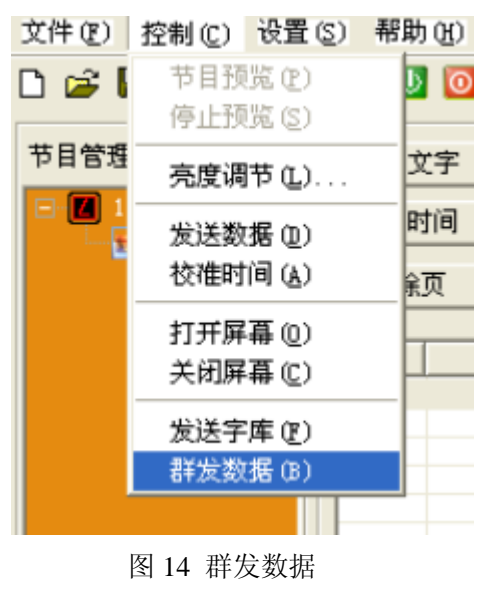

2、发送所有显示屏数据:点击工具栏中" 🏴 "按钮即可发送所有显示屏数据。

## (五)、帮助

EQ1003 控制系统提供多种帮助信息,它供初次使用的用户上手更快,通过它可以获取一些 需要的软硬件信息: (如图: 25)

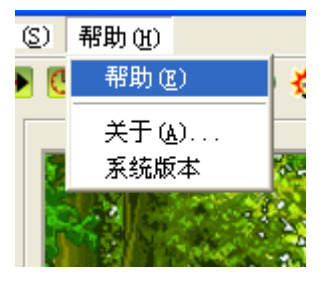

图 25 帮助

1、帮助

如果安装了帮助文件,可以获取操作帮助信息。

2、关于(A)…

获取系统软件版本号。(如图: 26)

| 🊸 关千     | LED条屏控制系统                         | ×  |
|----------|-----------------------------------|----|
| <b>@</b> | LED 条屏控制系统(V3.92)版<br>版权所有(C)2006 | 确定 |

图 26 系统软件 3.92 版本

## 3、系统版本

获取控制卡软件版本号。(如图: 27)

| 🖗 LED条屏控制系统 🔀      |
|--------------------|
| EQ1003版本号:V1.1(室外) |
| 确定                 |
|                    |

图 27 控制卡软件 1.1 室外版本

## 三、特殊功能

## 1, GSM:

针对开发 GSM 短信室内、户外项目的用户, EQ1003 控制卡配备 GSM 模块即可支持 GSM 短信接收功能。用户只需提供 GSM 模块, 然后用串口线连接控制卡, 即可实现远程控制、无线接收和实时更新显示屏内容的功能。

实现 GSM 功能操作步骤:

#### 步骤1、对控制卡进行屏参设置:

首先,点击【设置】菜单下的【设置屏参】子菜单(如图 15),弹出密码对话框(如图 16), 密码为:"168",点击【确定】按钮弹出设置参数对话框

| 设置(S)            | 帮助(出) |  |
|------------------|-------|--|
| 设置屏参 (S)         |       |  |
| 硬件地址(2)          |       |  |
| 室外 <b>配置</b> (E) |       |  |

| 🔶 密码对话框  | X |
|----------|---|
| 请输入系统密码: |   |
| ***      |   |
| 确定       |   |

图 15 设置参数菜单

图 16 密码框

按照显示屏大小设置横向点数和纵向点数,节目数据设为正常,其他设置按照正常默认设置 即可。最后点击【加载设置】按钮,加载成功后执行步骤 2。

注意: 串口设置参数必须和控制卡的跳线帽相对应

控制卡波特率跳线帽跳线规则【参考】附录: 1、控制卡波特率跳线帽跳线图解

## 步骤 2、对控制卡进行硬件参数设置

首先,点击【设置】菜单下的【硬件地址】子菜单(如图 15),弹出密码对话框(如图 16), 密码为"888",点击【确定】按钮弹出设置硬件参数对话框:(如图 18):

| 🔶 EQ1003硬件参数i   | 发置 - 1号显示屏 | X             |  |
|-----------------|------------|---------------|--|
| _ EQ1003硬件参数 —— |            | 室外扫描方式        |  |
| 控制卡地址:          | 1 💌        | 1/16扫描 ▼      |  |
| 特殊功能:           | GSM 💌      | 扫描输出: 毎区16行 👤 |  |
| 按钮节目循环方式:       | 无限循环 🔽 1   | 打折点数: 8点 💽    |  |
| RAM启动默认内容:      | RAM        | 行顺序:正常 ▼      |  |
| RAM翻页时间间隔:      | 2 秒        | り 列顺序: 正常 ▼   |  |
| 数据方向:           | 正常 💌       | 回读当前控制卡配置参数   |  |
|                 |            |               |  |
| 灰念・             |            |               |  |
| 设置 关闭           |            |               |  |

图 18 设置硬件参数

设置特殊功能为 GSM, RAM 项设置可以根据需求设置,最后点击【设置】,观察状态提示信息: 状态:设置参数成功?, 提示成功时,执行步骤 3.

## 步骤 3、连接 GSM 模块和 EQ1003 控制卡

准备一个测试用的 SIM 卡放入 GSM 模块,然后用串口线连接 GSM 模块和 EQ1003 控制卡,用 排线将控制卡连接好显示屏,注意对控制卡和 GSM 模块供电(控制卡供电电压为+5V,GSM 模块参考其说明书)。所有操作完成检查无误之后执行步骤 4.

## 步骤 4、向 GSM 模块发送短信息

用手机向放入 GSM 模块的 SIM 卡发送指定格式的短信: 短信格式:! #短信内容\$ 开始标志: !# 结束标识: \$ 比如你要发送"欢迎光临",在手机上编辑:! #欢迎光临\$,然后发送,发送成功后会在显示 屏上显示:欢迎光临

## 与单片机连接:

▶ 串口连线

EQ1003 串口为: 2-发送, 3-接收, 5-地线

➢ 串口协议 EQ1003 带有标准 16 点字库,单片机只需要发送内容的 ASCII 码即可。

**协议格式为:**开始标志"!#"+需要发送的内容+结束标志"\$" **字体颜色(16 进制):** <u>红色</u>—"0xF07E",绿色—"0xF17E", 黄色—"0xF27E"

例如:向显示屏发送"欢迎光临",发送的字符串格式应为:"!#欢迎光临\$"

注意: 1、选择 GSM 模块时,必须确保 GSM 模块的串口输出数据为标准的 ASCII 码。

- 2、短信格式中的"!"和"#"必须为英文输入状态的符号。
- 3、与单片机连接时,控制硬件设置必须选择"GSM"特殊功能。
- 4、字体颜色参数放在需要设置的内容前面,作用范围到下一个字体颜色参数。

## 2、RAM 开发

针对需要频繁向控制卡发送数据的用户, EQ1003 提供了 RAM 开发的功能,解决了控制 卡 FLASH 读写次数的限制的问题,并极大地提高了数据发送速度,使控制卡的使用寿命极大 的延长,更新显示屏数据速率大幅度提高。

利用提供的二次开发包对 RAM 开发更简单、快捷。可以频繁(每隔1秒或更短时间)连续向控制卡发送数据,而不会把控制卡写坏。对需要频繁发送、实时更新数据的显示屏,使用 EQ1003 控制卡的 RAM 开发是再好不过的选择。

RAM 开发操作步骤:(一般 RAM 开发都是在二次开发中应用)

## 步骤1、创建应用程序

可以参考我们公司提供的二次开发包中的实例创建应用程序,应用程序建好后执行步骤2.

#### 步骤2、设置控制卡参数

使用 EQ1003 控制系统对控制卡设置屏参数据

#### 步骤 3、发送数据至控制卡 RAM

在应用程序中调用 EQ1002DLL 中的 User\_SendToRAM 函数,发送数据至控制卡 RAM 中。 注意:不同开发语言调用动态库的语法格式。

## 3、外接按键

EQ1003 控制卡提供外接按键的接口,可以实现和单片机的无缝连接,广泛应用于公交 报站、银行叫号等系统中。

使用 EQ1003 控制系统在指定显示屏节目下添加页面,一个页面代表一个节目; EQ1003 控制卡提供的接口可以合理的管理显示这些节目,实现简单,操作方便。 外接按键功能实现操作步骤:

#### 1、设置控制卡屏参

首先,点击【设置】菜单下的【设置屏参】子菜单(如图 19),弹出密码对话框(如图 20),

密码为:"168",点击【确定】按钮弹出设置参数对话框,(如图 21):

| 设置(S)     帮助(H)       设置屏参(S)        硬件地址(R)     *** |                                        |             | 🗞 密码对话框            |
|------------------------------------------------------|----------------------------------------|-------------|--------------------|
| 一<br>· · · · · · · · · · · · · · · · · · ·           | 设置 (S) <mark>帮助 (H)</mark><br>设置屏参 (S) | 助 (H)<br>医) | 请输入系统密码:<br>       |
| 院门地址 创 商会 即波                                         | 硬件地址 (2)                               | E)          | , ·<br>商会 1 110186 |
| 室外配置(2)                                              | 室外配置(2)                                | E)          |                    |

图 19 设置参数菜单

图 20 密码框

\_

| 📀 设置屏参数          | ×                                           |
|------------------|---------------------------------------------|
| 显示屏列表<br>1-显示屏IV | 硬件设置<br>控制器型号 <u>EQ1003-I</u> ▼ 通讯方式 串行传输 ▼ |
|                  | - 串口设置                                      |
|                  | 串行接口 RS232 ▼ 串口号 COM1 ▼ 波特率 115200 ▼        |
|                  | 屏幕设置                                        |
|                  | 显示屏名称: 显示屏IV 行顺序: 正常 📃                      |
|                  | 控制卡地址: 1 🗾 颜色: 双色 💌                         |
|                  | 橫向点数: <mark>256 🕂</mark> 纵向点数: 32 🕂         |
|                  | 启动方式: FLASH 🔻 OE方向: 高电平 💌                   |
| 增加   冊除          | 节目数据: 外接按键 ▼ 帮助:控制点数/串口跳线                   |
|                  | 当前控制卡地址: 1 🗾 检测地址                           |
|                  | 复位系统 加载设置 返 回                               |

图 21 设置屏参数

按照显示屏大小设置横向点数和纵向点数,启动方式为 FLASH,节目数据设为外接按键。 最后点击【加载设置】按钮,加载成功后执行步骤 2。

注意: 串口设置参数必须和控制卡的跳线帽相对应

控制卡波特率跳线帽跳线规则【参考】附录: 1、控制卡波特率跳线帽跳线图解

#### 步骤 2、设置硬件参数

首先,点击【设置】菜单下的【硬件地址】子菜单(如图 19),弹出密码对话框(如图 20), 密码为"888",点击【确定】按钮弹出设置硬件参数对话框:(如图 22):

| ♦ EQ1003硬件参数设置 - 1号显示屏 |                  |  |  |  |
|------------------------|------------------|--|--|--|
| ┌ EQ1003硬件参数           | 室外扫描方式           |  |  |  |
| 控制卡地址: 1               | ▶ 扫描方式: 1/16扫描 ▶ |  |  |  |
| 特殊功能: 外接按钮             | ▼ 扫描输出: 毎区16行 ▼  |  |  |  |
| 按钮节目循环方式: 无限循环 💌 1     | 打折点数: 8点 ▼       |  |  |  |
| RAM启动默认内容: RAM         | 行顺序:正常 ▼         |  |  |  |
| RAM翻页时间间隔: 2           | 秒 列顺序:正常 ▼       |  |  |  |
| 数据方向: 正常               | ▼ 回读当前控制卡配置参数    |  |  |  |
|                        |                  |  |  |  |
| 状态:                    |                  |  |  |  |
| 设置 关闭                  |                  |  |  |  |

图 22 设置硬件参数

设置特殊功能为外接按键,按钮节目循环方式设置可以根据需求设置,最后点击【设置】, 观察状态提示信息: 状态:设置参数成功? ,提示成功时,执行步骤 3

#### 步骤3、编辑特定节目

按照需求编辑特定的节目发送到控制卡 FLASH 中,发送成功执行步骤 4.

#### 步骤4、连接单片机和控制卡,测试节目内容.

EQ1003 控制卡外接按键接口提供 8 个输入口,具体输入口定义如下图:

## 4、U 盘功能

EQ1003-I 控制卡可以将自身(假设为控制卡 A)的内容通过串口线发送到另一张 EQ1003-I 控制卡(假设为卡 B)中,如果卡 B中有内容则覆盖,简化了通过电脑发送数据的过 程,无须再为传输距离远而布长距离的串口线的问题而耗资,实现了U盘随身携带、无须单 独供电、保存节目文件和自动发送的"理想"功能。

#### 操作步骤

由于 EQ1003-I 控制卡是一款多功能控制卡,U 盘功能仅仅是其中一项特殊功能,出厂 的控制卡的设置都为普通功能,所以我们要通过"Led 条屏控制系统"对控制卡进行设置, 将其设置为我们需要的 U 盘功能。

在设置之前,我们先约定一些术语:

主卡:发送数据的控制卡,也就是我们保存有节目文件的控制卡

副卡: 接收数据的控制卡, 我们准备向这个控制卡发数据

#### 1、配置主卡参数

首先按正常步骤给主卡发送节目数据;

然后进入"硬件参数设置"对话框,设置"特殊功能"为"外接按键",其他参数按需求配置,如图 28:

| � EQ1003硬件参数设置 - 1号显示屏 |          |   |          |          |
|------------------------|----------|---|----------|----------|
| _ EQ1003硬件参数           |          | _ | - 室外扫描方: | 式        |
| 控制卡地址:                 | 1        | - | 扫描方式:    | 1/16扫描 💌 |
| 特殊功能:                  | 外接按钮     | - | 扫描输出:    | 毎区16行 💌  |
| 按钮节目循环方式:              | 无限循环 💌 1 |   | 打折点数:    | 8点 🔹     |
| RAM启动默认内容:             | RAM      |   | 行顺序:     | 正常 👤     |
| RAM翻页时间间隔:             | 2        | 秒 | 列顺序:     | 正常 👤     |
| 数据方向:                  | 正常       | • | 回读当前招    | 制卡配置参数   |
|                        |          |   |          |          |
| 10228 •                |          |   |          |          |
|                        | 设置       |   | 关闭       |          |

图 28 设置主卡硬件参数

#### 2、配置副卡参数

首先按照显示屏参数给副卡配置屏参;

然后进入"硬件参数设置"对话框,设置"特殊功能"为"GPRS",其他参数按需求配置,如图 29:

| ◎ EQ1003設計参数で置 - 1亏显示用 EQ1003硬件参数 |          |                |  |  |
|-----------------------------------|----------|----------------|--|--|
| 控制卡地址:                            | 1        | 扫描方式: 1/16扫描 ▼ |  |  |
| 特殊功能:                             | GPRS 💌   | 扫描输出: 每区16行 💌  |  |  |
| 按钮节目循环方式:                         | 无限循环 💽 1 | 打折点数: 8点 ▼     |  |  |
| RAM启动默认内容:                        | RAM      | 行顺序: 正常 ▼      |  |  |
| RAM翻页时间间隔:                        | 2 秒      | 列顺序: 正常 ▼      |  |  |
| 数据方向:                             | 正常       | 回读当前控制卡配置参数    |  |  |
|                                   |          |                |  |  |
| proces .                          |          |                |  |  |
|                                   |          |                |  |  |

图 29 设置副卡硬件参数

#### 3、制作传输串口线

U 盘功能所需的串口线为特殊交叉线, RS232 DB9 标准, 2、3 交叉相连。5 连 5(地线), 9 与 9 相连(供电使用)。

## 4、发送数据

用做好的串口线连接主卡和副卡,手动按下主卡上的发送按键即可开始发送。发送过程如果 连有显示屏,则显示屏无任何显示,待发送完成后,显示屏显示节目数据。

## 注意: 1、制作的特殊交叉线一定不能用于控制卡连接电脑使用,否则可能烧坏电脑串口。 2、发送过程中如果出现错误,则副卡的屏参恢复为默认值,默认值由出厂设定。

# 四、附录

1、控制卡波特率跳线帽跳线图解

观察 EQ1003-I 控制卡,我们在"EQ"标贴下方发现有两个表:(如图 23 和表 2) 波特率参照表采用坐标系的方法对应跳线帽的插针,坐标系的值代表波特率的前三位,如 192 代表 19200,576 代表 57600 等,坐标系的坐标代表跳线帽的插针,如:56 代表 5 插针和 6 插 针相连,23 代表 2 插针和 3 插针相连等。

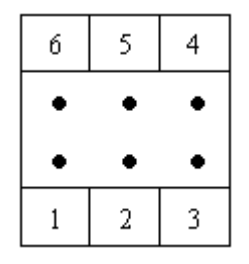

图 23 跳线帽模拟图

表2波特率参照表

|    | 45  | 56  |
|----|-----|-----|
| 12 | 192 | 960 |
| 23 | 115 | 576 |

波特率对应跳线帽对应可参照表 3:

表3波特率对应跳线帽参照表

|    | 45                                             | 56                                             |
|----|------------------------------------------------|------------------------------------------------|
| 12 | 6 5 4<br>• • • • • • • • • • • • • • • • • • • | 6 5 4<br>•<br>1 2 3<br>960                     |
| 23 | 6 5 4<br>• • • • • • • • • • • • • • • • • • • | 6 5 4<br>• • • • • • • • • • • • • • • • • • • |

注意:跳线帽重新设置后,加载设置时记得要将控制卡重新上电一次。